## USG-50H 與 RADIUS server 驗證設定範例

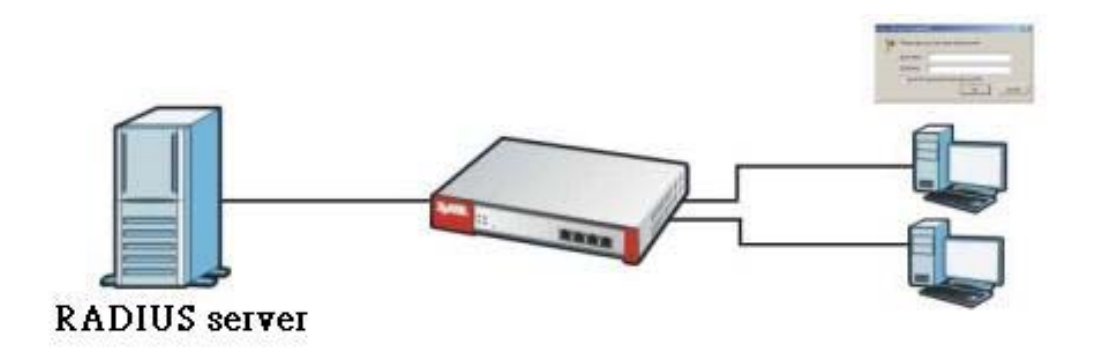

## RADIUS server 資訊:

RADIUS Server: 192.168.1.29 , 認證埠為 1812 伺服器認證的金鑰為 12345678

目的:連至 USG50H 的無線使用者皆透過 RADIUS 伺服器再執行一次身份驗證,增加安全性。

## 設定重點:

- 1. 檢查韌體版本
- 2. 設定 RADIUS 伺服器資訊
- 3. 設定 USG50H 相關設定

步驟一:確認韌體版本為:2.21版本

| Z | XEL zyw        | ALL USG 50-H                             |         | 歡迎                      | 使用 admin   <u>登出</u> | ?說明 Z 關於 書報        | 站地圖 2物件名       | 參考 🖵 控制台 🗔 |
|---|----------------|------------------------------------------|---------|-------------------------|----------------------|--------------------|----------------|------------|
|   | 設定畫面           |                                          |         |                         |                      |                    |                |            |
|   | □ 虛擬装置         |                                          |         |                         |                      |                    | _              | •@¢X       |
|   | Rear<br>Panel  | ZyWALL USG SOM                           |         | WAY 19100               | LANDMZ 10/100/1000   | 4                  |                |            |
|   | <b>一一</b> 非常次司 |                                          |         | 医系统静静                   |                      |                    |                |            |
|   | 「「天世貞訓」        | zvwall-uso-50h                           |         | 型 <b>术机场</b><br>系统関播時間。 |                      | 07:49:42           |                |            |
|   | 刑時权据。          | Zywali usg 50-H                          |         | 日始口期時間。                 |                      | 2012-01-05 / 16:   | 35:44 GMT+08:0 | n          |
|   | 空號有冊,          | 5090713013020                            |         |                         |                      | 0                  |                | -          |
|   | /Fut.          | 00:23:E8:1E:32:4E ~ 00:23:E8:1E:32:53    |         | PHORE 表 20              |                      | 2                  |                |            |
|   | 前日の日本          | 2.21/BDL.0) / 1.06 / 2010-10-28 11:40:41 | 1       | 日前祭礼使田老。                |                      | admin (unlimited ) | (00:29:59)     |            |
|   | #710010274~;   |                                          | ]       | 日前並入使用者;                |                      | 1                  | ,              |            |
|   | ③系統資源          |                                          | * @ # X | 空入使用有數日;                |                      | ⊖K<br>≞            |                |            |
|   | CPU 使用量        |                                          |         | (第1053月入月录)             |                      |                    |                |            |
|   | 11 %           |                                          |         | 👷 介面狀態摘要                |                      |                    |                |            |
|   | 記憶體使用量         |                                          |         | 名稱 狀態                   | 區域                   | ▶ 位址/網路遮罩          | ₽指派            | 動作         |

## 步驟二: ●先點選設定→❷點選物件→ ⑧點選 AAA 伺服器→ ④點選 RADIUS 此筆進行編輯。

| Z        | <b>YXEL</b> ZYWALL                                                                                                    | USG 50-H                        | 翻迎使用 admin   登出 ? 說明 Z 開於 拿網站地圖 口容符參考 贝 控制台 乙 CL |
|----------|----------------------------------------------------------------------------------------------------|---------------------------------|--------------------------------------------------|
| 1        | 設定                                                                                                    | 現用目錄 LDAP RADIUS                |                                                  |
|          | ₩ Quick Setup<br>• 路由                                                                                                    | Radius 伺服器摘要                    |                                                  |
|          | + DDNS                                                                                                    | ◎新增 2 編輯 1 移除 1 参考的物件           |                                                  |
|          | + NAT                                                                                                    | # 名稱                            | 伺服器位址                                            |
| <b>.</b> | <ul> <li>HTTP 重新導向</li> <li>ALC</li> </ul>                                                                                                    | 1 radius                        | 192.168.1.29:1812                                |
| -        | + IP/MAC 網定                                                                                                    | 🛛 🔍 ↓ 第 1 頁,共1頁 🕨 🕅 毎頁顯示 50 🗸 行 | 顯示 1-1行, 共有 1行                                   |
|          | <ul> <li>設置 策略</li> <li>防火満</li> <li>VPN</li> <li>應用程式巡查</li> <li>本市大</li> <li>物件</li> <li>使用者標組</li> <li>位址</li> <li>服務</li> <li>位址</li> <li>服務</li> <li>技程</li> <li>「本本有動狀態</li> <li>認證方式</li> <li>感題</li> <li>野味就</li> <li>SSL應用程式</li> <li>満點会</li> <li>SSL應用程式</li> <li>満點会</li> <li>SSL應用程式</li> <li>満點会</li> <li>SSL應用程式</li> <li>満點会</li> <li>S表金</li> </ul> |                                 |                                                  |

步驟三:設定 RADIUS 的伺服器位址、認證埠以及金鑰

| Edit RADIUS                 |                 | ?                |
|-----------------------------|-----------------|------------------|
| 一般設定                        |                 |                  |
| 名稱:<br>描述:<br>同 <b>服器設定</b> | radius          | (選擇性)            |
| 伺服器位址:                      | 192, 168, 1, 29 | (IP 或 FQDN)      |
| 認證埠:                        | 1812            | (1-65535)        |
| 備用伺服器位址:                    |                 | (IP 或 FQDN)(選擇性) |
| 備用認證埠:                      |                 | (1-65535)(選擇性)   |
| 等候時間:                       | 5               | (1-300 seconds)  |
| 司服器認識                       |                 |                  |
| 金鑰:                         | •••••           |                  |
| 使用者登入設定                     |                 |                  |
| 群組成員屬性:                     | Filter-Id(11)   | ▼ 11             |
|                             |                 |                  |
|                             |                 |                  |
|                             |                 |                  |
|                             |                 | 確定 取消            |

設定登入帳號的認證方式,在USG 提供使用者登入的認證方式有四種:

- 1. USG 設備中的建立的使用者帳號
- 2. 與網路中的 AD 伺服器進行驗證
- 3. 與網路中的 LDAP 伺服器進行驗證
- 4. 與網路中的 RADIUS 伺服器進行驗證
- 步驟四:點選❶設定→❷點選"物件"→ ❸點選認證方式→④點選 default 此筆 →⑤點選 edit 此筆進行編輯

| ZVXEL ZVWALL U                                                                                                    | JSG 50-H                                                                                                    |   |                                                                                                    | 歡迎使                             | 使用 admin   <u>登出</u> | ?說明 ∠關於      | <b>者</b> 網站地圖 | 口物件參考               | 🖵 控制台      |
|----------------------------------------------------------------------------------------------------|----------------------------------------------------------------------------------------------------|---|----------------------------------------------------------------------------------------------------|---------------------------------|----------------------|--------------|---------------|---------------------|------------|
|                                                                                                    | 認證方式                                                                                                    |   |                                                                                                    |                                 |                      |              |               |                     |            |
| 1       除治由       ▲         ● 応域       ●       DONS         ● NAT       ●       HTTP 重新導向         ● ALG       ●       PPMAC 绑定         ● ITP 重新導向       ●       ALG         ● IPMAC 绑定       ●       認證 策略         ● 防火動       應用程式巡查       ●         ● VPN       ●       應用程式巡查         ● Anb-X       ●       物件         ● 使用者信料組       ●       位址         ● 服務       ●       ISPI帳號         ● SSL 應用程式       ●       ●         ● 「許聲       ●       ●         ● 「日誌 & 報告       ●       ● | ご新増       ● 554         # 方法名稱       1         1       default         1       第 1         1       1         1       第 1         1       1         1       1         1       1         1       1         1       1         1       1         1       1         1       1         1       1         2       1 | ■ | 方法<br>group radius loc<br>調示 EO<br>本<br>有 Iocal<br>與 Radiu<br>ion Method<br>default<br>語 意除除<br>iius | a<br>,請按Ad<br>IS 伺服器<br>default | dd 加/<br>注進行驗        | 、group<br>證。 | o radi        | 顯示1-1行<br>US,E<br>? | ,共有1行<br>即 |

步驟五:點選❶設定→❷點選"認證策略"→ ❸點選認證策略摘要"新增"→❹請勾 選"啟用策略"→●設定來源位址為"無線區域的網段"並勾選強迫使用者 認證→套用。

※注意:務必勾選"啟用認證策略"

| 認證 策略                                                                                               |                                                                   |             |
|----------------------------------------------------------------------------------------------------|-------------------------------------------------------------------|-------------|
| 一般設定                                                                                                | <ul> <li>認識策略編輯</li> <li>2)</li> <li>建立新物件。</li> </ul>            | <u>&lt;</u> |
| ☑ 督用認證策略<br>例外服務                                                                                    | <ul> <li>● 使設定</li> <li>◎ 股田幹市5</li> </ul>                        | 2           |
| <ul> <li>●新增</li> <li>●新增</li> <li>●外服務</li> </ul>                                                  | 道· ////////////////////////////////////                           |             |
| 1 DNS<br>                                                                                           | 使用者認證策略<br>來源位址: WLAN-1-1_SUBNET Y INTERFACE SUBNET, 10.59.1.0/24 |             |
| 記證策略摘要<br>②新增 ≥ 编辑 ● 移除 ◎ 智動 ◎<br>狀態 優先權 來源                                                         | #3點位址: any 		 N/A<br>排程: none 		 N/A<br>認識: required              |             |
| ●         1         EVILAN-1-1_SUBNET           Default         any           I         頁,共ī頁   ▶ ▶ | E 24 E E C / F B C A E E E E E E E E E E E E E E E E E E          | 2           |
|                                                                                                    | □ 定期檢查時間 1 (1-1440 分鐘) 可用的 EPS 物件 運取的 EPS 物件                      |             |
|                                                                                                    | 確定 取消                                                             |             |
|                                                                                                    | 変用                                                                |             |

步驟六:以上設定已確認完畢後,便可使用筆記型電腦連上 USG50H 的無線網路名稱,並在開啟網頁後會自動導入 USG50H 的管理畫面,請於帳號及密碼的欄位輸入 Radius 伺服器所建立的帳號及密碼,點選登入,即可上網。